# **Kurzanleitung PDF-Anbindung UVO (Phase I)**

## 1) Fragebogen öffnen (<u>Download</u>)

#### 2) Daten Ihrer Behörde eintragen

- Bitte alle Felder für Phase I vollständig befüllen.
- Der Organisationsschlüssel und den dazugehörigen Namen bitte der <u>XFamilie-Codeliste</u> entnehmen.
- Achten Sie bitte darauf, dass Ihre Software nicht die erste Ziffer des Organisationsschlüssels entfernt. Dies kann der Fall sein, wenn die erste Ziffer eine 0 ist.
- Fügen Sie dem Fragebogen ein Logo Ihrer Kommune bei. Dieses wird im Onlinedienst angezeigt.

#### 3) Funktionspostfach für die dDatabox-Benachrichtigungen

- Bitte geben Sie hier das personenunabhängige Funktionspostfach an, über das Ihre Sachbearbeiter:innen UVO-Antragsdaten per PDF (in Phase I) abrufen können.
- Achten Sie bitte darauf, dass das Postfach eingerichtet und aktiviert ist. Setzen Sie sich dafür mit Ihrer IT-Abteilung in Verbindung.
- Wenn wir Ihren Fragebogen erhalten haben, senden wir eine Testmail in das angegebene Postfach, um die Funktionalität zu testen.

### 4) Einzugsbereich

• Erstellen Sie bitte eine Tabelle mit den Spalten "PLZ" und "Ort" und befüllen Sie diese entsprechend des Einzugsbereichs Ihrer UV-Stelle. Fügen Sie diese dem Fragebogen hinzu.

### 5) Datenschutzerklärung

- Lassen Sie durch Ihre IT-Abteilung die Datenschutzerklärung für den Antrag auf Unterhaltsvorschuss auf der Homepage Ihrer Kommune ablegen. Gegebenenfalls ist diese dort bereits vorhanden.
- Hinterlegen Sie den Link zur Datenschutzerklärung im Fragebogen.

### 6) Absenden

Wenn Sie den Fragebogen für Phase I fertig ausgefüllt haben, senden Sie diesen bitte an Ihren Ansprechpartner für UVO in Ihrem Bundesland.

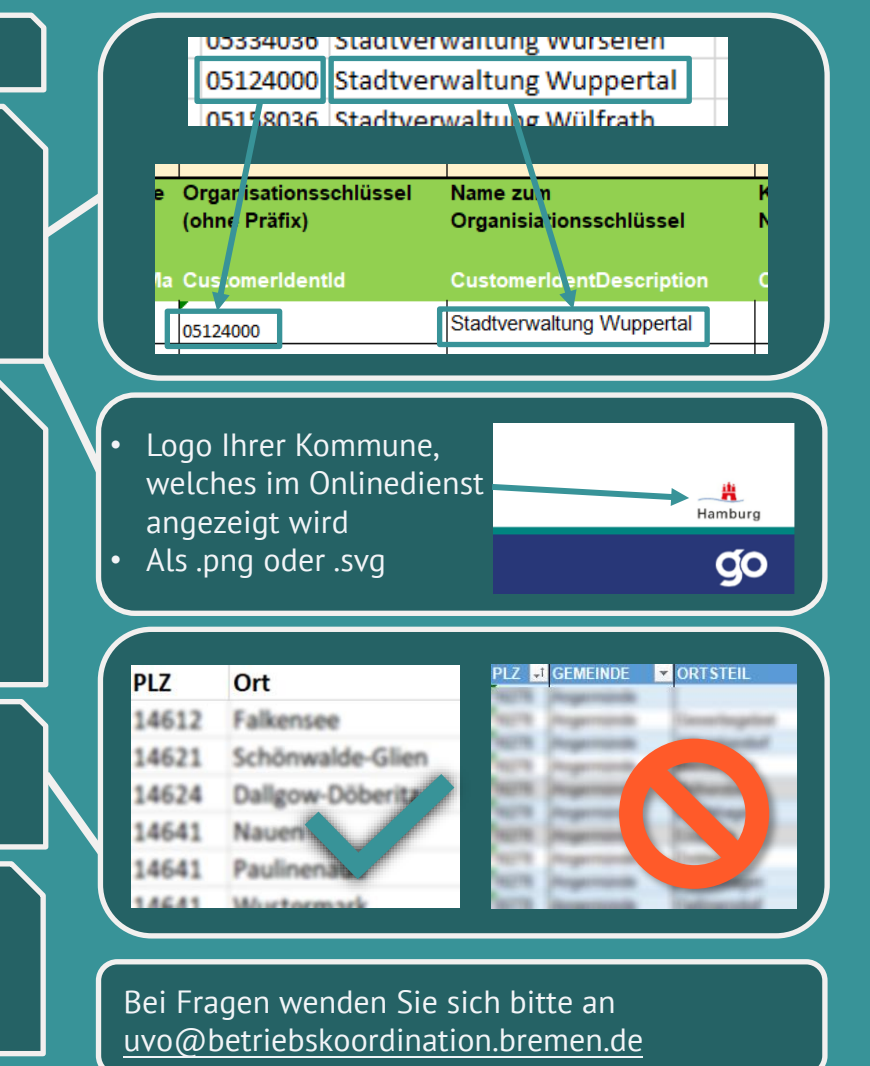

**WICHTIG:** Nach erfolgter Anbindung Dienst über Kommunalredaktion im PVOG bzw. Verwaltungssuchmaschine eintragen lassen